## Installing Archnet Printers on Mac OS X Pre-Leopard 10.5

- 1. From Finder top menu, point the mouse to "go" and select utilities.
- 2. From inside utilities, look for "printer setup utility" and double click that.
- 3. Double click on "Add". It will take a few seconds to open.
- 4. Hold down the "Option" key while double clicking the "More Printers"...
- 5. On the top box select "Advanced". On the second box under "Device" select "Windows Printer via SAMBA".
- 6. Under Device name, you can name it what you want.
- 7. Under Device URL: Put in the following: Smb://netid:password@128.95.103.39/printername

Where netid = your NetID username

Where password = your NetID password.

Where printername = Printer Share Name in table on Page 2.

Under Printer Model, select the driver for the model printer as listed in the same table.

- 8. Click the 'Add' button. If the additional options window appears, select the additional options as listed below for each model.
- 9. Click 'Ok' and the printer will be installed and available in your printer list.

| Printer Share Name  | Printer Driver                         | Additional Options   |
|---------------------|----------------------------------------|----------------------|
| BW_Laserjet         | HP Laserjet 5200                       | Tray 3 & Duplex Unit |
| Color_Laserjet_M750 | HP Color Laserjet Enter-<br>prise M750 | Tray 3 & Duplex Unit |
| FAST_36_WIDE        | HP DesignJet T7100ps                   | N/A                  |
| MATTE_42_WIDE       | HP DesignJet T7100ps                   | N/A                  |
| GLOSSY_42_WIDE      | HP DesignJet T1120ps 44in              | N/A                  |

You will be required to authenticate any print jobs sent to the network printers. You should login with your NetID when prompted to do so.

11x17 printing is available on both the Black&White and Color LaserJets.